## Faculty Guide to Student Assigned Advisors

Login to Self Service via the "Faculty" link on the SAIC website.

| Faculty Cer                                                                                                    | nter                                                    |            | Search                  |                   | )                             |
|----------------------------------------------------------------------------------------------------|---------------------------------------------------------|------------|-------------------------|-------------------|-------------------------------|
| my schedule                                                                                                    | class roster                                            | 9          | rade roster             | photo roster      | Ī                             |
| Faculty Center                                                                                                    |                                                         |            |                         |                   |                               |
| My Schedule                                                                                                    |                                                         |            |                         |                   |                               |
| Spring 2017   School of the                                                                                                    | Art Institute cha                                       | nge term   |                         |                   |                               |
| Select display option:                                                                                                    | ) Show All Classes                                      | Shov       | v Enrolled Classes Only |                   |                               |
| Class Progress                                                                                                    | Ros Class Ros                                           | iter       | Grade Roste             | r Photo           | Roster                        |
| My Teaching Schedule > Sp                                                                                                    | ring 2017 > School o                                    | f the Art  | Institute               |                   |                               |
|                                                                                                    |                                                         |            | View All                | 🖉 🛗 🛛 First       | 1-4 of 4 🕨 Last               |
| Class                                                                                                    | Class Title                                             | Enrolled   | Days & Times            | Room              | Class Dates                   |
|                                                                                                    | Core Studio Practice II<br>(Laboratory)                 | 31         | We 9:00AM - 4:00PM      | Sharp 216         | Jan 26, 2017-<br>May 14, 2017 |
|                                                                                                    |                                                         |            | We 9:00AM - 4:00PM      | Sharp 326         | Jan 26, 2017-<br>May 14, 2017 |
| Image: Property of the second second secon      | Internship as Prof<br>Experience<br>(Independent Study) | 14         | Mo 6:00PM - 8:00PM      | Lakeview -<br>205 | Jan 26, 2017-<br>May 14, 2017 |
| Image: Sophise in the second second seco | Soph Sem:<br>Interdisciplinary<br>(Seminar)             | 15         | Th 6:00PM - 9:00PM      | Columbus 307      | Jan 26, 2017-<br>May 14, 2017 |
| View Weekly Teaching Schedu                                                                                                    | le                                                      |            |                         | <u>Go to top</u>  |                               |
|                                                                                                    | _                                                       |            |                         |                   |                               |
|                                                                                                    | Er                                                      | rollment P | ermission Numbers       |                   |                               |
|                                                                                                    |                                                         |            |                         |                   |                               |
|                                                                                                    |                                                         |            |                         |                   |                               |
| Click to view ph                                                                                                    | oto                                                     |            |                         |                   |                               |
| roster.                                                                                                    |                                                         |            |                         |                   |                               |
| 10000011                                                                                                    |                                                         |            |                         | I his ice         | on means                      |
|                                                                                                    |                                                         |            |                         | View P            | hoto Roster.                  |
|                                                                                                    |                                                         |            | 1 69                    | lt is a r         | nagnifving                    |
|                                                                                                    |                                                         |            |                         |                   |                               |
|                                                                                                    |                                                         |            |                         | class o           | ver a photo                   |
|                                                                                                    |                                                         |            |                         | of a pe           | erson.                        |
|                                                                                                    |                                                         |            |                         |                   |                               |
|                                                                                                    |                                                         |            |                         |                   |                               |

## Click Print Class Roster

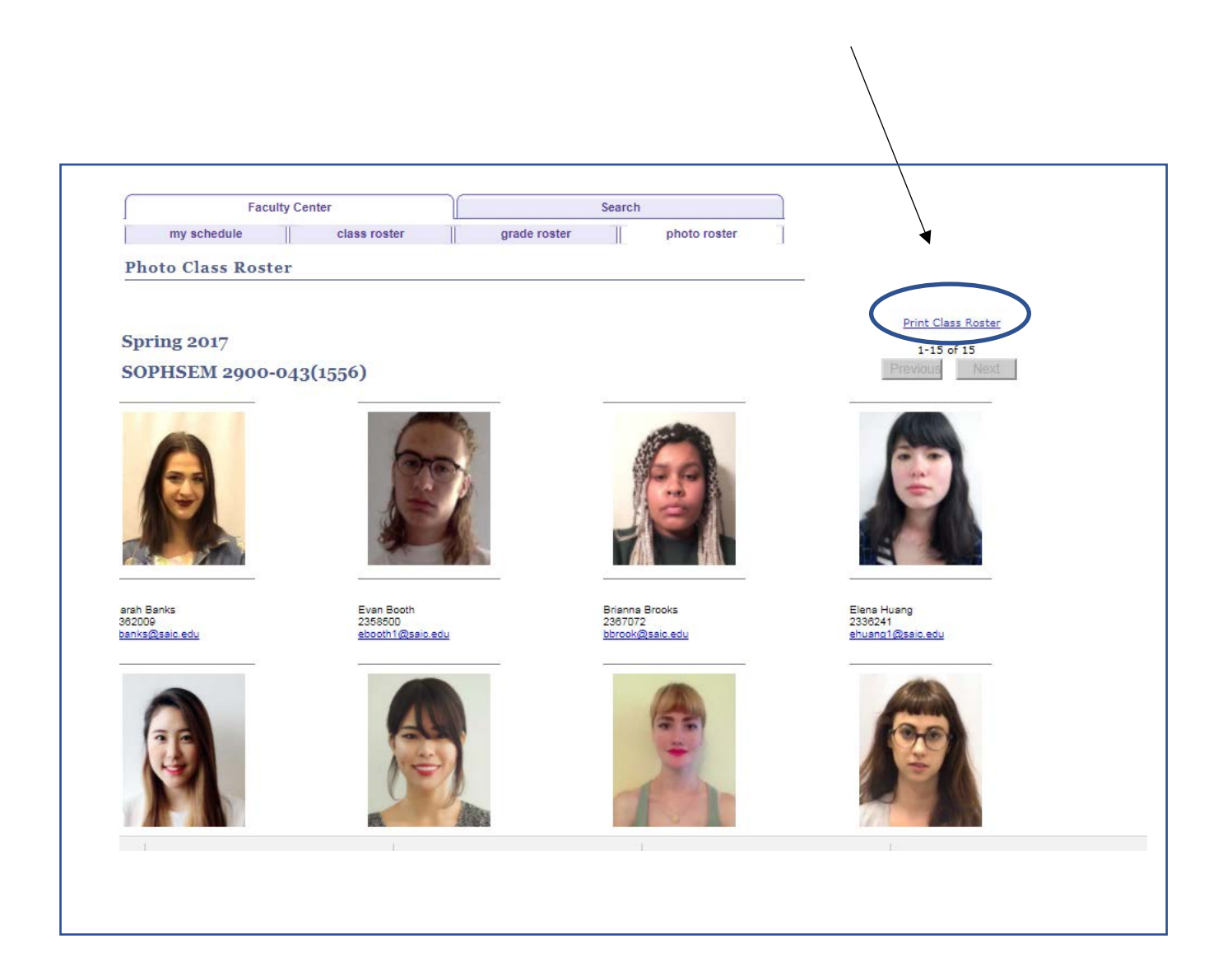

| Faculty                 | Center                         | arade roster           | Search                    |           |                                                   |
|-------------------------|--------------------------------|------------------------|---------------------------|-----------|---------------------------------------------------|
| my schedule             | class roster                   | grade roster           | photo roster              | 1         |                                                   |
| to Class Roster         |                                |                        |                           |           |                                                   |
|                         |                                |                        |                           |           |                                                   |
|                         |                                |                        |                           |           | Print Class Roster                                |
| ng 2017                 | Your report reques             | t has been submitted.  | The report will be emaile | d to you. | Print Class Roster                                |
| ng 2017<br>HSEM 2900-0. | Your report reques             | at has been submitted. | The report will be emaile | d to you. | Print Class Roster<br>1-15 of 15<br>Previous Next |
| ng 2017<br>HSEM 2900-0. | Your report reques<br>43(1556) | at has been submitted. | The report will be emaile | d to you. | Print Class Roster<br>1-15 of 15<br>Previous Next |
| ng 2017<br>HSEM 2900-0. | Your report reques             | st has been submitted. | The report will be emaile | d to you. | Print Class Roster 1-15 of 15 Previous Next       |
| ng 2017<br>HSEM 2900-0. | Your report reques             | it has been submitted. | The report will be emaile | d to you. | Print Class Roster 1-15 of 15 Previous Next       |
| ng 2017<br>HSEM 2900-0. | Your report reques<br>43(1556) | at has been submitted. | The report will be emaile | d to you. | Print Class Roster 1-15 of 15 Previous Next       |
| ng 2017<br>HSEM 2900-0. | Your report reques<br>43(1556) | at has been submitted. | The report will be emaile | d to you. | Print Class Roster 1-15 of 15 Previous Next       |

Login to your SAIC e-mail.

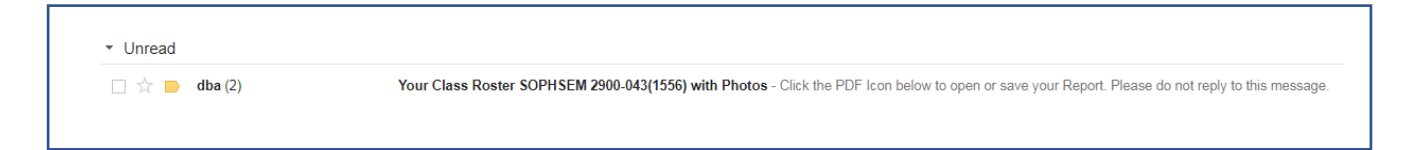

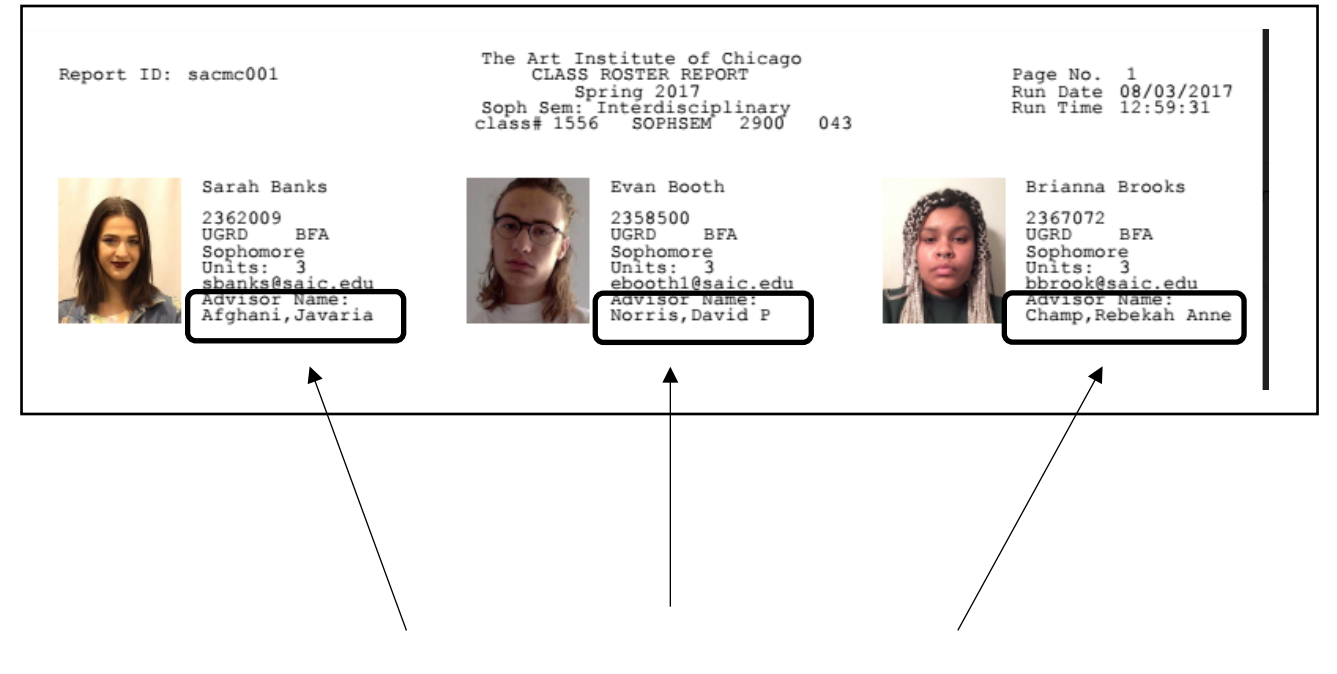

Now you can view their advisors!